# **Programmation code APN** TELECO Routeur WFT402

**Euro Technique Diffusion** 

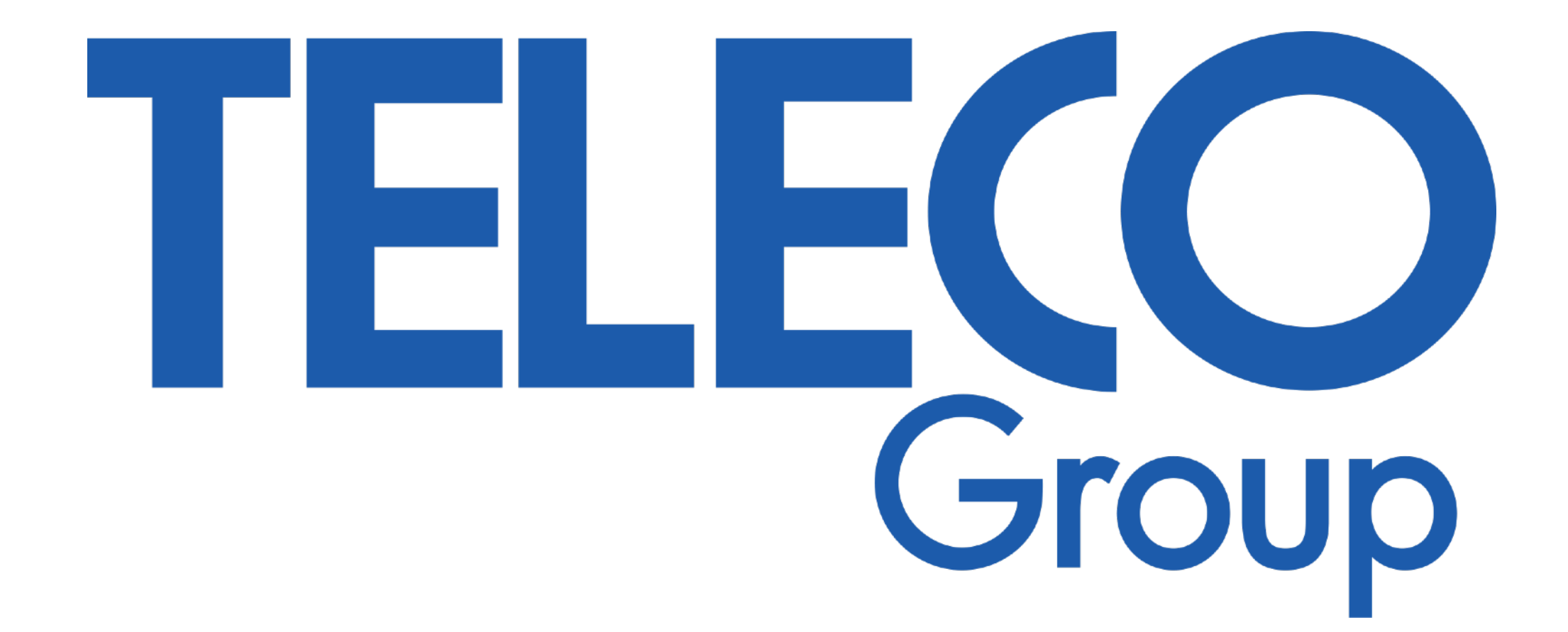

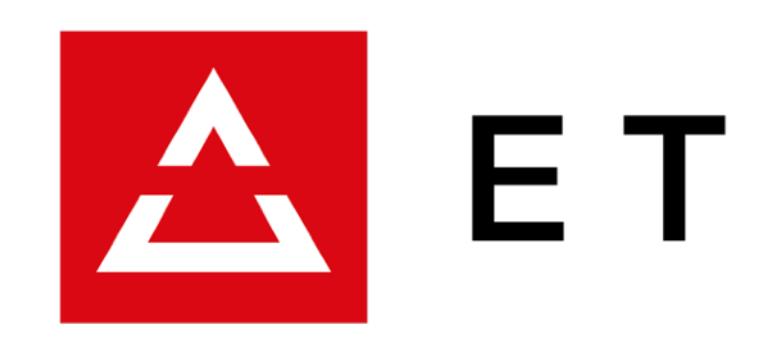

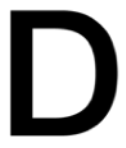

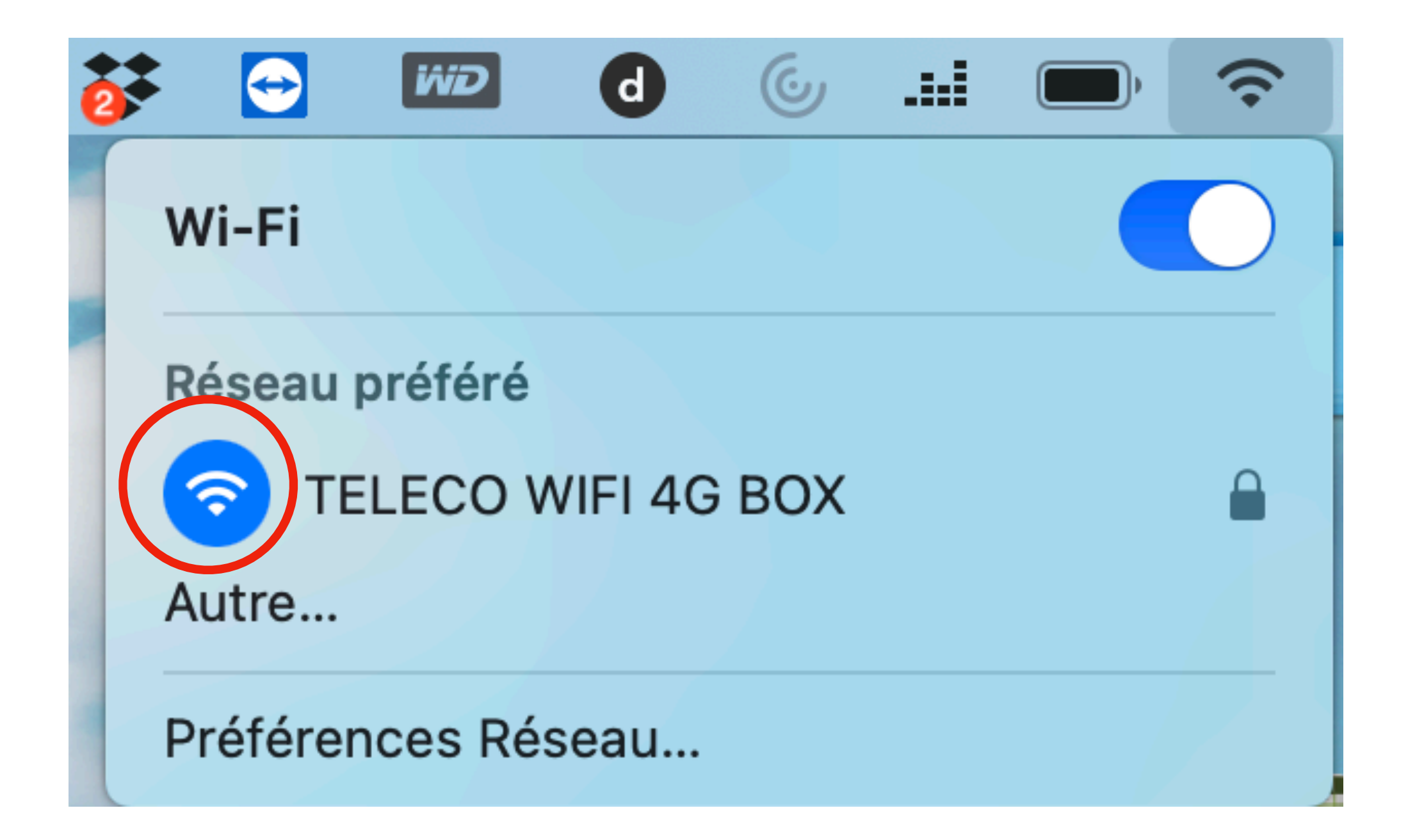

Se connecter en wifi sur le routeur (même si celui-ci n'est pas connecté à internet.

Préalablement la carte SIM a été inséré, dans le bon sens, dans le routeur ainsi que le code PIN de la carte SIM supprimé.

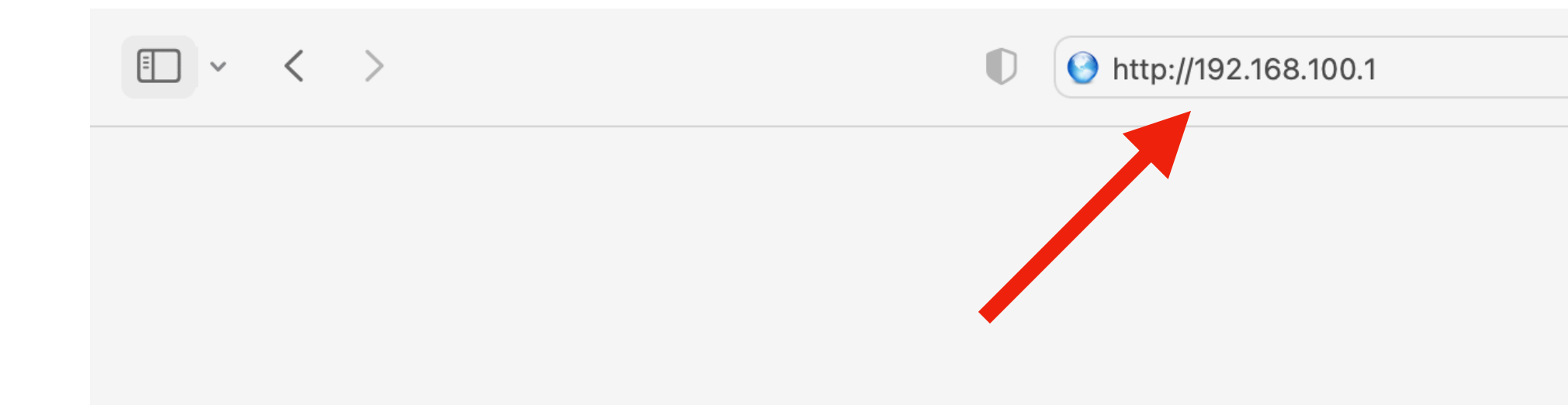

### Safari ne parvient pas à trouver le serveur

Safari ne parvient pas à ouvrir la page « https://www.google.com/?client=safari » car Safari ne peut pas trouver le serveur « www.google.com ».

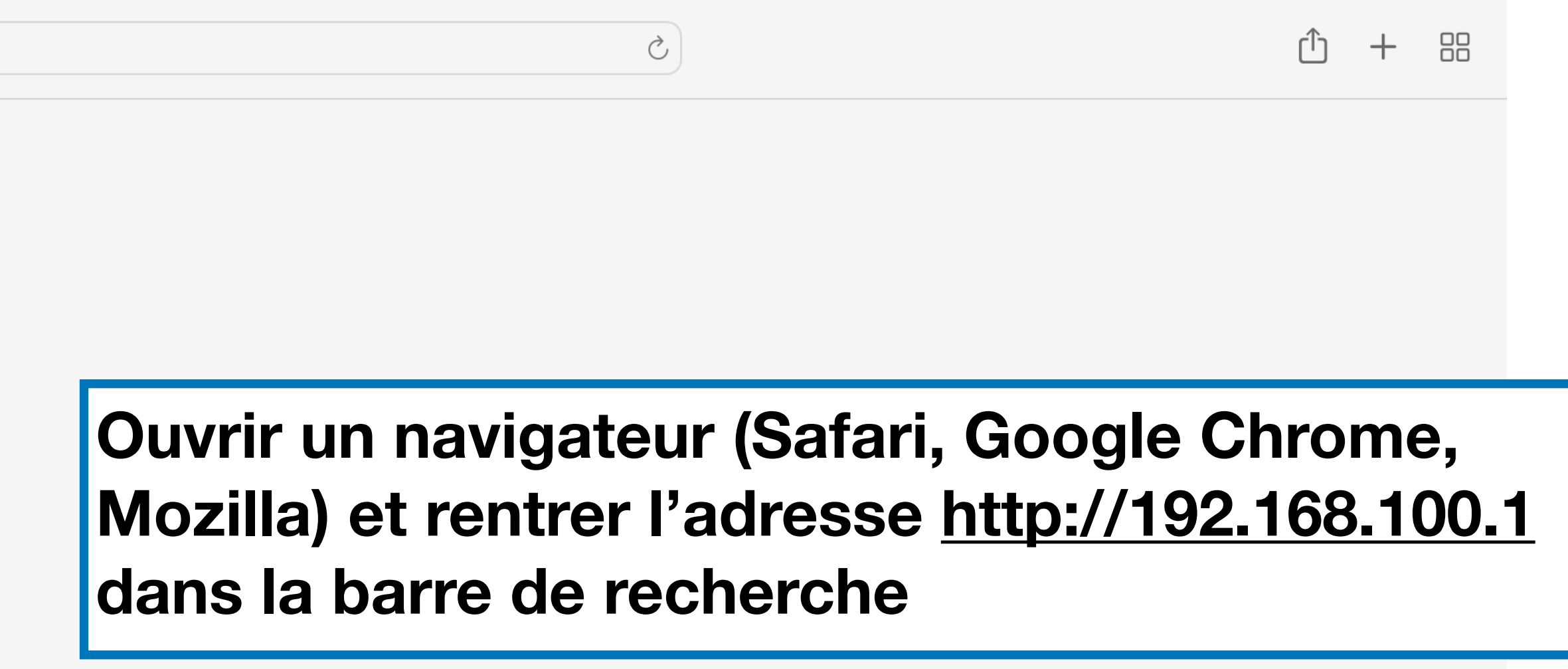

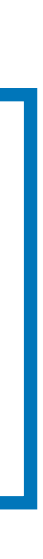

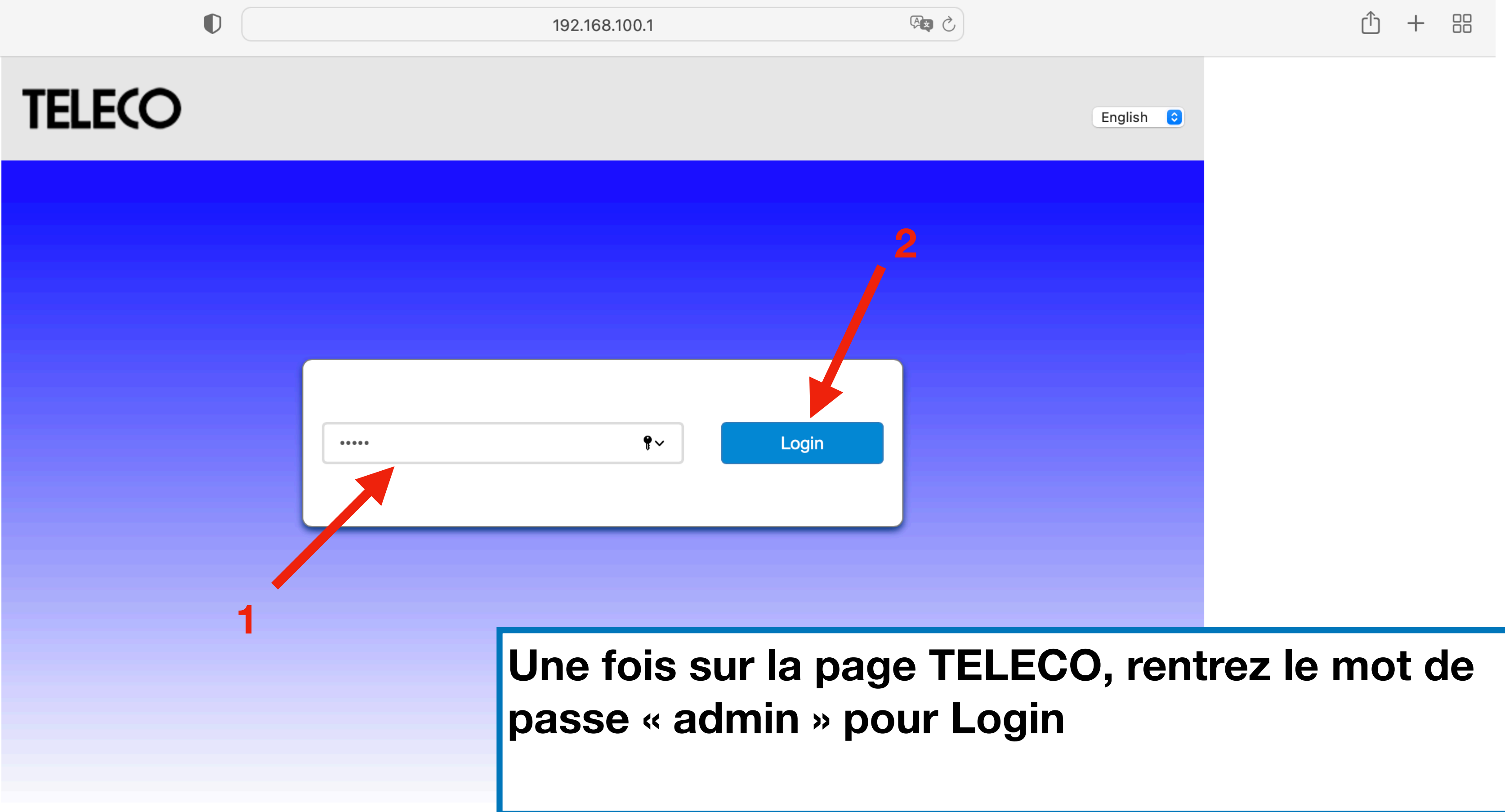

Copyright © 2010-2021 All rights reserved

### **TELECO**

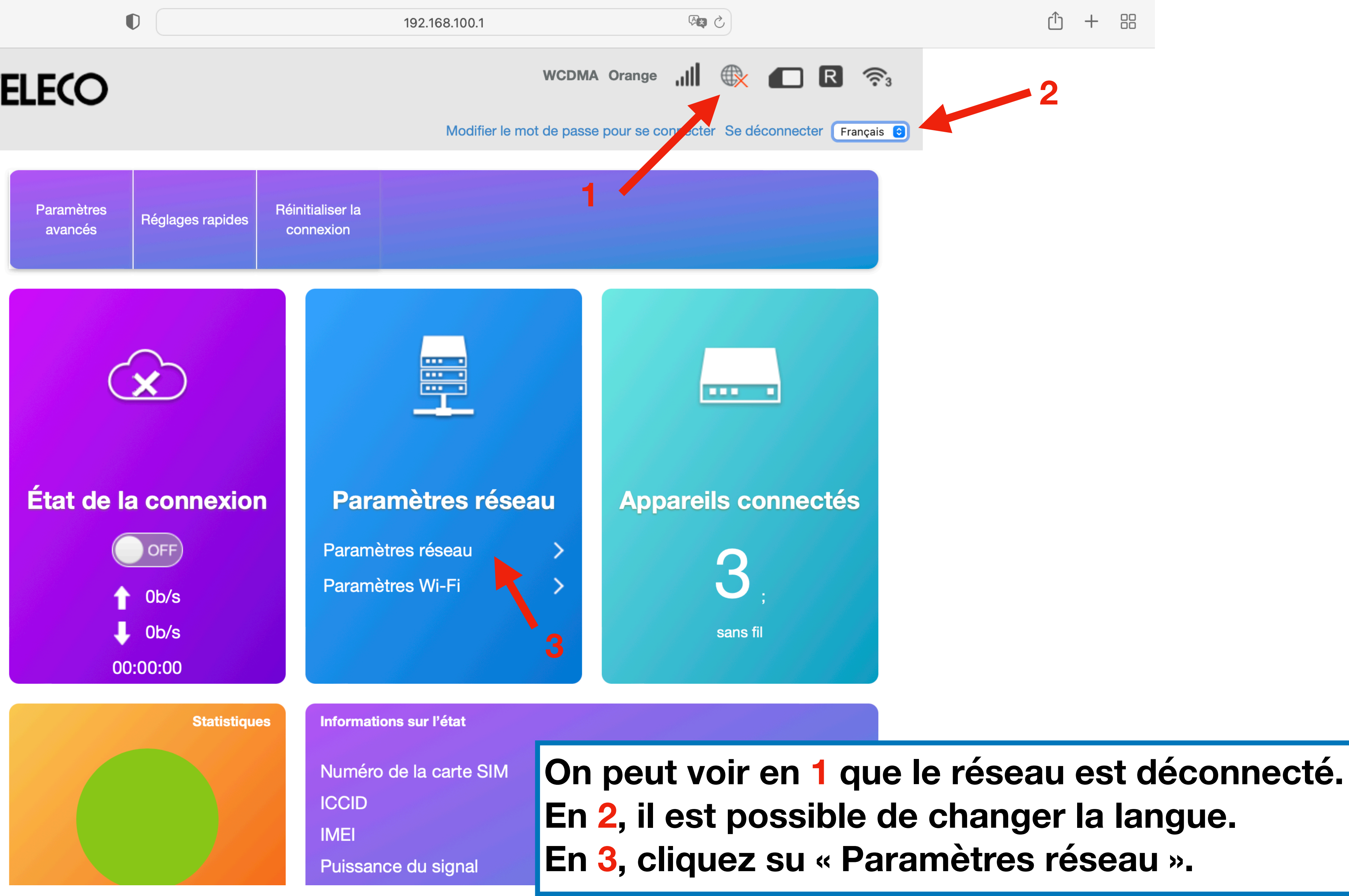

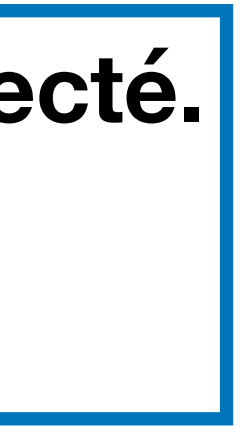

## **TELECO**

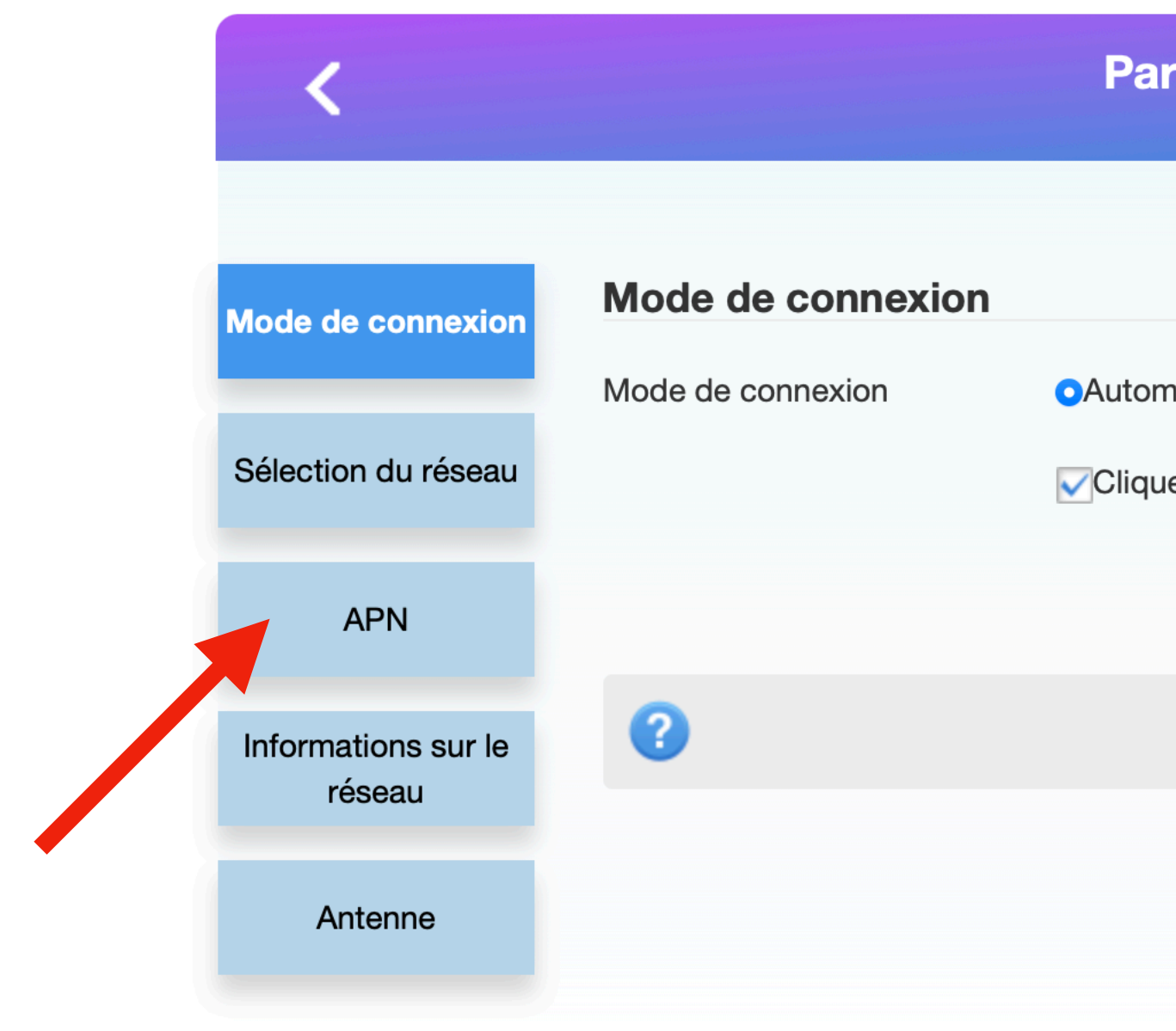

Copyright & copy ; 2010-2021 Tous droits réservés

| 192.168.100.1                                 |                                     | Û | + |  |
|-----------------------------------------------|-------------------------------------|---|---|--|
| WCDMA Orange                                  | II 🕀 🔳 R 🛜                          |   |   |  |
| Modifier le mot de passe pour se c            | connecter Se déconnecter Français ᅌ |   |   |  |
|                                               |                                     |   |   |  |
| ramètres de connexion                         |                                     |   |   |  |
|                                               |                                     |   |   |  |
|                                               |                                     |   |   |  |
| matique OManuel                               |                                     |   |   |  |
| uez ici pour vous connecter à Internet en roa | aming.                              |   |   |  |
|                                               | Appliquer                           |   |   |  |
|                                               |                                     |   |   |  |
|                                               |                                     |   |   |  |
|                                               |                                     |   |   |  |
|                                               |                                     |   |   |  |

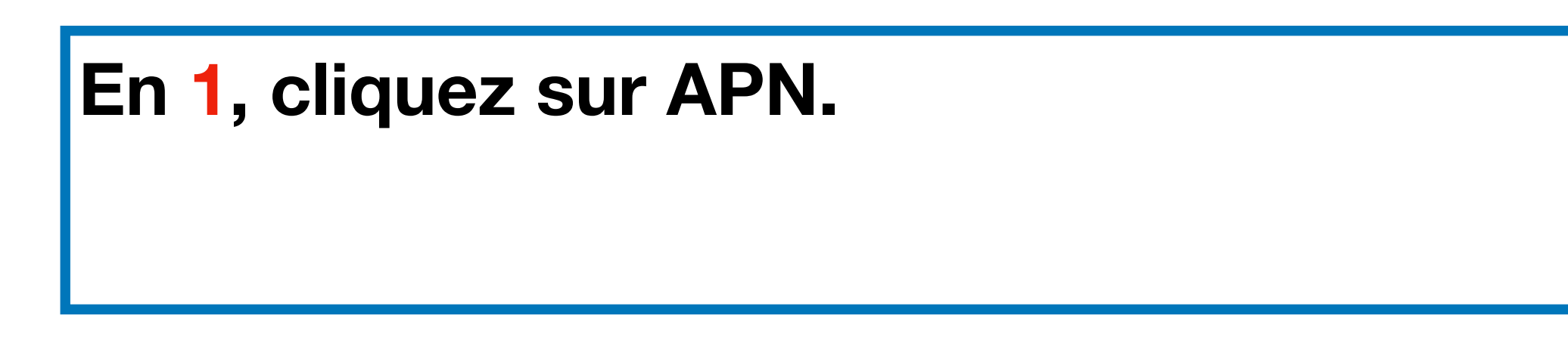

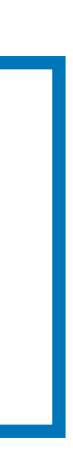

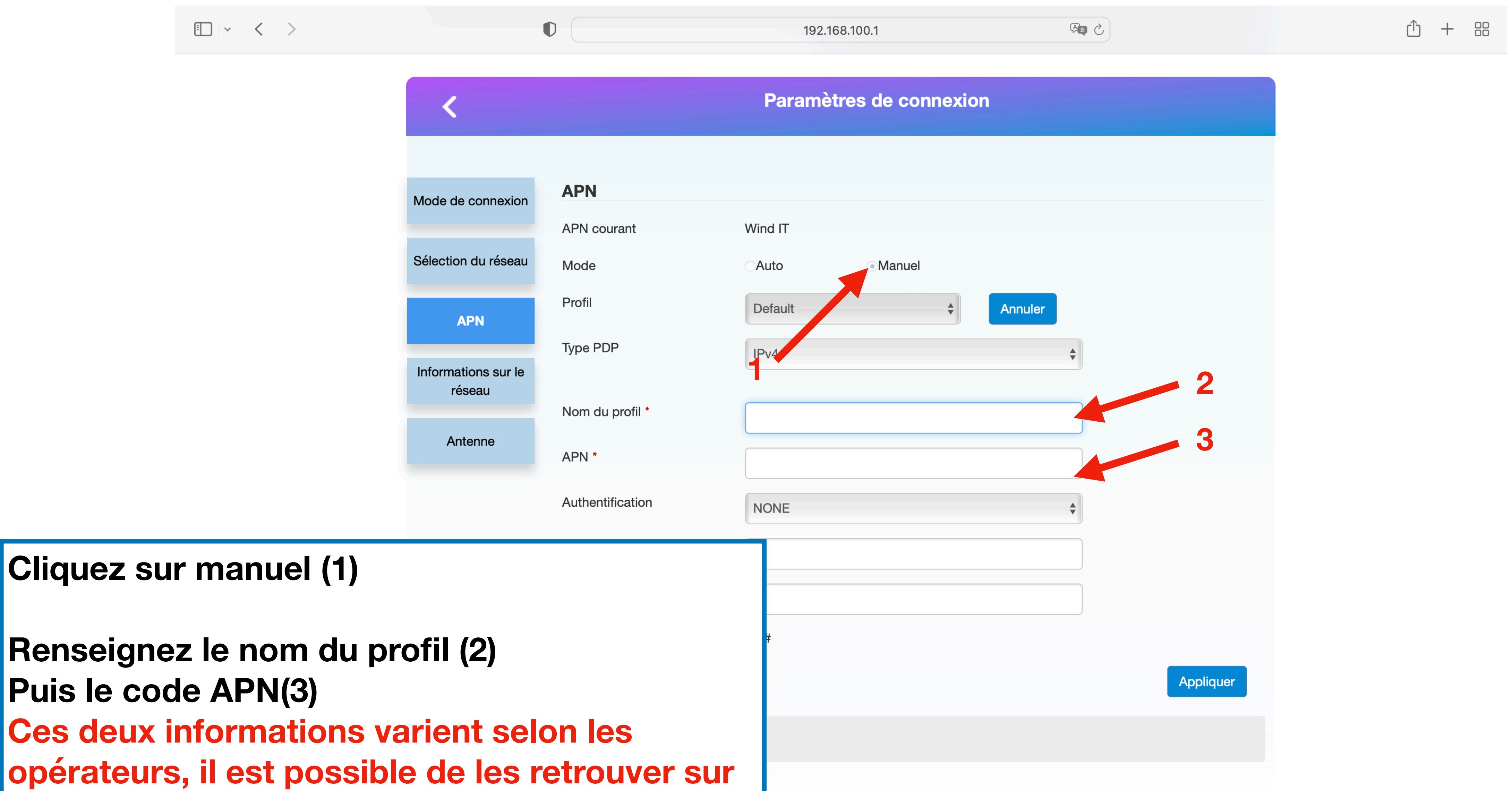

Renseignez le nom du profil (2) Puis le code APN(3) **Ces deux informations varient selon les** opérateurs, il est possible de les retrouver sur internet en tapent « code APN et le nom de l'opérateur », sinon voir page suivant.

Opérat Free Bouygu Voici un liste des principaux opérateurs Bouygu français avec : le nom du profil et le Orange code APN à inscrire dans le paramétrage. Orange Sosh (id SFR SFR mu CIC MC Syma n RED by B&You NRJ MO Virgin M

| eur            | Nom du transpondeur | APN                             |  |
|----------------|---------------------|---------------------------------|--|
|                | FREE                | Free                            |  |
| Jes            | Bouygues Telecom    | mmsbouygtel.com                 |  |
| ues 2eme SIM   | Bouygues Telecom    | ebouygtel.com                   |  |
| •              | Orange Internet     | orange <b>ou</b><br>orange.acte |  |
| e Multi SIM    | orange              | orange                          |  |
| dem orange) ou | Orange World        | orange                          |  |
|                | SFR webphone        | sl2sfr                          |  |
| ultisurf       | Internet SFR        | websfr                          |  |
| OBILE          | NRJWEB              | ofnew.fr                        |  |
| nobile         | Syma                | symamobile.com                  |  |
| / SFR          | SFR webphone        | sl2sfr                          |  |
|                | Bouygues Telecom    | mmsbouygtel.com                 |  |
| OBILE          | NRJWEB              | fnetnrj <b>ou</b> ofnew.fr      |  |
| Nobile         | VM Wap              | virgin-mobile.fr                |  |

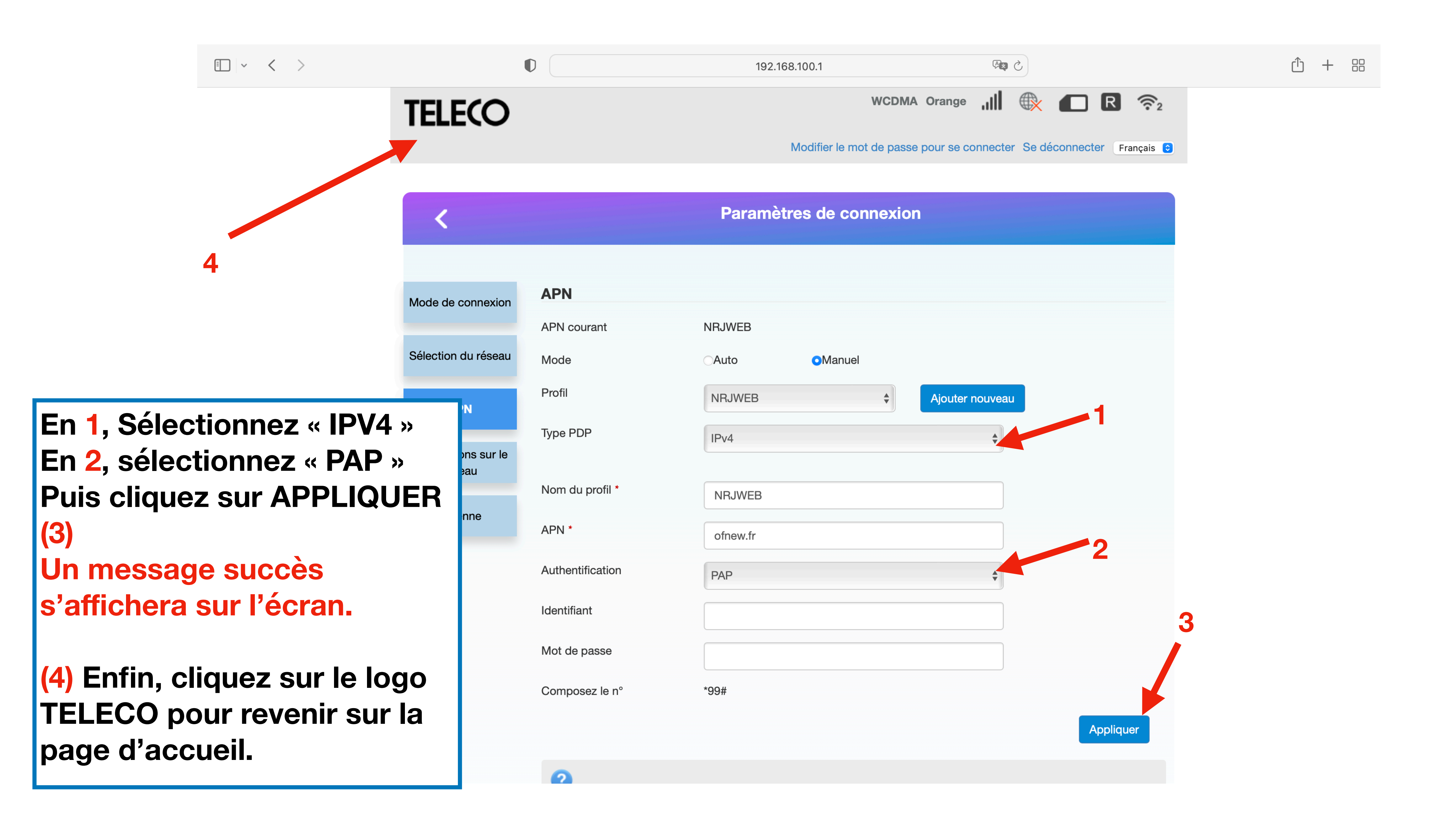

### **TELECO**

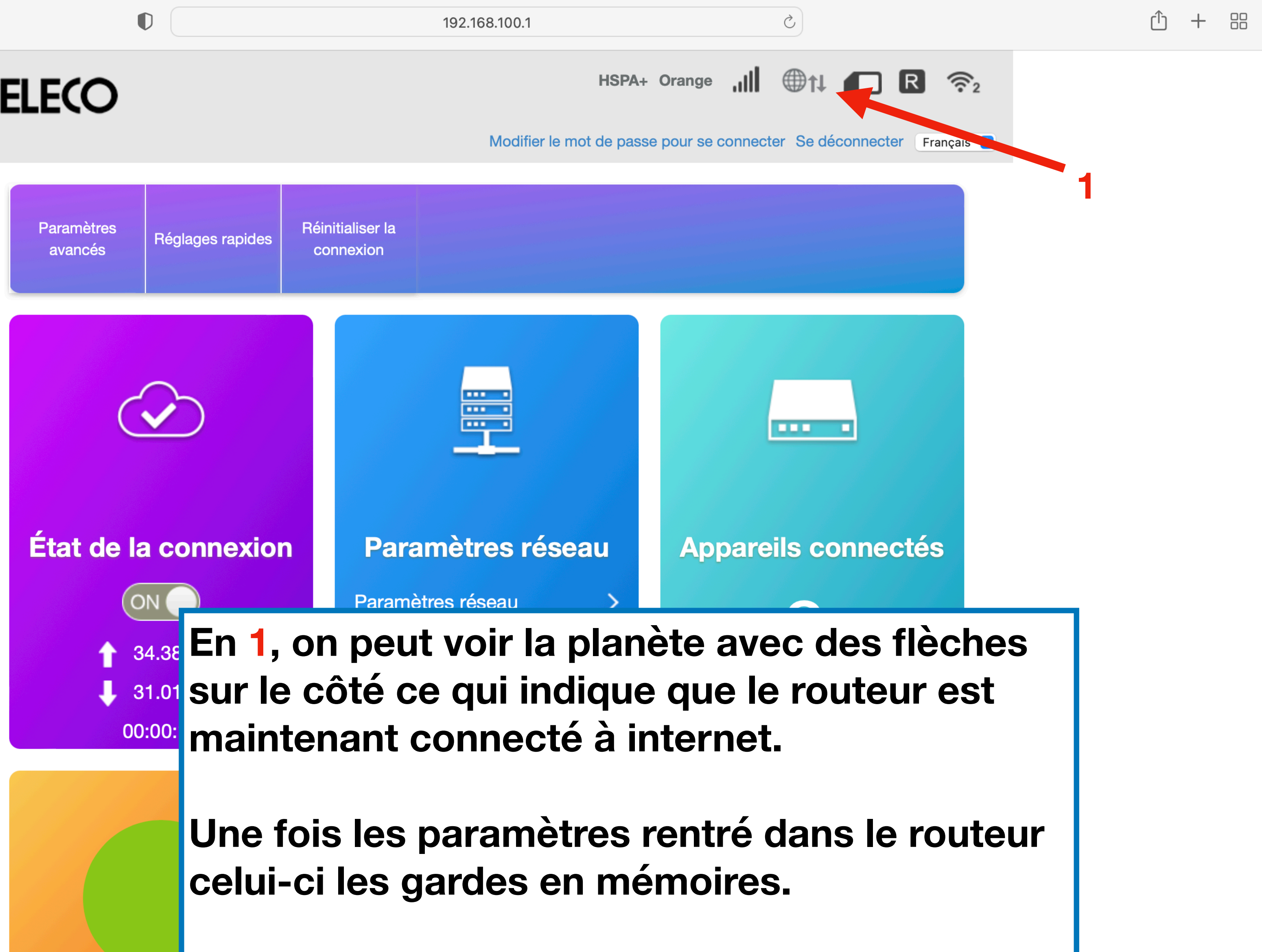